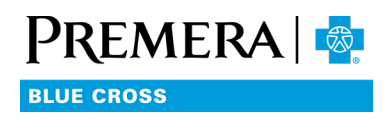

# Select a PCP, step by step

# HERE'S HOW TO DESIGNATE A PRIMARY CARE PROVIDER IN YOUR PREMERA ONLINE ACCOUNT

### Step 1: Sign in to your account

Sign in to your account at **premera.com/wa/my-account**. If you don't have an account, create one by selecting "Click here to register." You'll need your subscriber ID number.

| DREMERA                                   |  |  |  |  |
|-------------------------------------------|--|--|--|--|
| username                                  |  |  |  |  |
| password                                  |  |  |  |  |
| Login                                     |  |  |  |  |
| Click here to register Forgot login info? |  |  |  |  |

### Step 2: Go to the My Account dropdown menu, then Change PCP

Once you're signed in, hover over the "My Account" dropdown menu and select "Primary Care Provider."

| Premera   🧔                                                                              | Home Benefits 🗸 | Claims 🗸 | My Account 🗸          |
|------------------------------------------------------------------------------------------|-----------------|----------|-----------------------|
| BLUE CROSS                                                                               | Contact us 👻    |          | Make a Payment        |
| Overview                                                                                 | Account Summary |          |                       |
|                                                                                          |                 |          | Invoices              |
| [                                                                                        |                 |          | Primary Care Provider |
| Hi<br>We're glad you're here. Here are a few tips for getting the most out of your plan. |                 |          | ID Cards              |

# Step 3: Click in the Provider/Organization Name box and select Find A New PCP ightarrow

On the Change PCP page, click into the "Provider/Organization Name" box, and click the Find A New PCP button.

|                                                                                                    | Home Benefits •<br>Contact us •     | Claims 👻 My Account 👻                           |
|----------------------------------------------------------------------------------------------------|-------------------------------------|-------------------------------------------------|
| Change Primary Care Provid                                                                                             | er                                  |                                                 |
| Use the fields below to select or change your Primary Care Provi<br>all in-network PCPs.                               | der (PCP). Click in the Provider Na | ame field and choose "Find a New PCP" to search |
| Eligibility Benefit Dates<br>01/01/2022 - 12/31/2022<br>CHANGE MY PRIMARY CARE PHYSICIAN<br>Provider/Organization Name |                                     | Effective Date                                  |
| Provider Name<br>Find A New PCP 7                                                                                      |                                     |                                                 |
| Reason for Change                                                                                                    |                                     | Currently a Patient?                            |
| Primary Care Provider (PCP) Change                                                                                     | •                                   | Select One                                      |
| Apply this Change To                                                                                                   |                                     |                                                 |
| Requ                                                                                                    | est Change                          |                                                 |

# Step 4: Search for a PCP

Use the search boxes to enter information to search for a PCP. You can search by provider type, location, or or name—or use the Advanced Search for even more search options, such as gender, language, and more.

| In the main search bar, select the "Provider" provider type to narrow by specialty. You can also search by location (zip code, city, or county) or by Provider name. Click the <b>Find</b> button to produce results.                                                            |                        |                                        |      |  |  |  |  |
|----------------------------------------------------------------------------------------------------|------------------------|----------------------------------------|------|--|--|--|--|
| After pressing Find, the results will display the provider records that fit your search criteria (up to 250 records). The provider or facility's Name and Location Address are both hyperlinks that will take you to the details page where you can view additional information. |                        |                                        |      |  |  |  |  |
| Once you have selected the provider you would like to choose as your PCP, click the Select As PCP link.                                                                                                    |                        |                                        |      |  |  |  |  |
| ← Take me back C Reset All                                                                                                    |                        |                                        |      |  |  |  |  |
| Provider Type (Optional)                                                                                                    | Location               | Provider/Organization Name             |      |  |  |  |  |
| Select                                                                                                    | •                      |                                        | Find |  |  |  |  |
|                                                                                                    | (eg: Zip Code or City) | (eg: Smith, Sally or Stroger Hospital) |      |  |  |  |  |
| T Advanced Search                                                                                                    |                        |                                        |      |  |  |  |  |

## Step 5: Select your PCP

Once you have found the provider you want to select as your PCP, choose "Select As PCP" to the left of their name.

| Showing 250 of 311242 Search Results |                            |             |                                                                                                    |       | ownload PDF 👓           |                  |                           |
|--------------------------------------|----------------------------|-------------|----------------------------------------------------------------------------------------------------|-------|-------------------------|------------------|---------------------------|
|                                      | Provider/Organization Name | Provider ID | Address                                                                                            | Phone | Network                 | Provider<br>Type | Update<br>Date            |
|                                      | Select<br>As PCP           | P0116424    | 600 STEWART<br>MEDICAL GROUP PC<br>201 Valley Mall<br>Pkwy, Ste 3,<br>East Wenatchee, WA,<br>98802 |       | INDIVIDUAL<br>SIGNATURE | Provider         | 10/30/2022<br>11:53:00 PM |

# Step 6: Review and submit

Once you have selected your PCP, review to make sure the information is correct, then select "Request Change."

#### **Questions?**

We're here to help. Customer service can help you designate a PCP or answer other questions. Call 800-607-0546 (TTY:711), Monday through Friday, 8 a.m. to 6 p.m. Pacific Time.

Discrimination is against the law. Premera Blue Cross (Premera) complies with applicable Federal civil rights laws and does not discriminate on the basis of race, color, national origin, age, disability, or sex. Premera does not exclude people or threat them differently because of race, color, national origin, age, disability, sex, gender identity, or sexual orientation. Premera provides free lands and services to people with disabilities to communicate effectively with us, such as qualified sign language interpreters and written information in other formats (large print, audio, accessible electronic formats, other formats). Premera provides free language services to people whose primary language is not English, such as qualified interpreters and written information in other formation written in other languages. If you need these services, contact the Civil Rights Coordinator. If you believe that Premera has failed to provide these services or discriminated in another way on the basis of race, color, national origin, age, disability, or sex, you can file a grievance with: Civil Rights Coordinator – Complaints and Appeals, PO Box 91102, Seattle, WA 98111, Toll free: 855-332-4535, Fax: 425-918-5592, TTY'. 711, Email <u>AppealsDepartmentInquiries@Premera.com</u>. You can file a grievance in person or by mail, fax, or email. If you need help filing a grievance, the Civil Rights Coordinator is available to help you. You can also file a civil rights complaint with the U.S. Department of Health and Human Services, 200 Independence Ave SW, Room 509F, HI-H Building, Washington, D.C. 20201, 1-800-368-1019, 800-537-7697 (TDD). Complaint forms are available at <u>http://www.hhs.gov/cor/ooffice/file/index.html</u>.

#### Language assistance

ATENCIÓN: si habla español, tiene a su disposición servicios gratuitos de asistencia lingüística. Llame al 800-607-0546 (TTY: 711).

注意:如果您使用繁體中文,您可以免費獲得語言援助服務。請致電 800-607-0546 (TTY:711)。

CHÚ Ý: Nếu bạn nói Tiếng Việt, có các dịch vụ hỗ trợ ngôn ngữ miễn phí dành cho bạn. Gọi số 800-607-0546 (TTY: 711)

주의: 한국어를 사용하시는 경우, 언어 지원 서비스를 무료로 이용하실 수 있습니다. 800-607-0546 (TTY: 711) 번으로 전화해 주십시오.

ВНИМАНИЕ: Если вы говорите на русском языке, то вам доступны бесплатные услуги перевода. Звоните 800-607-0546 (телетайп: 711).

PAUNAWA: Kung nagsasalita ka ng Tagalog, maaari kang gumamit ng mga serbisyo ng tulong sa wika nang walang bayad. Tumawag sa 800-607-0546 (TTY: 711)

УВАГА! Якщо ви розмовляете українською мовою, ви можете звернутися до безкоштовної служби мовної підтримки. Телефонуйте за номером 800-607-0546 (телетайп: 711).

ប្រយ័ក្នុះ បើសិនជាអ្នកនិយាយ ភាសាខ្មែរ, សេវាជំនួយផ្នែកភាសា ដោយមិនកិកឈ្លួល គឺអាចមានសំរាប់បំរើអ្នក។ ចូរ ទូរស័ព្ទ 800-607-0646 (ITY: 711)។

注意事項:日本語を話される場合、無料の言語支援をご利用いただけます。800-607-0546(TTY:711)まで、お電話にてご連絡ください。

ማስታወሻ፣ የሚናየሩት ቋንቋ ኣማርኛ ከሆነ የትርጉም እርዳታ ድርጅቶች፣ በነጻ ሊያግዝዎት ተዘጋጀተዋል፥ ወደ ሚከተለው ቁተር ይደውሉ 800-607-0546 (ጣስማት ለተሳናቸው፣ 711).

XIYYEEFFANNAA: Afaan dubbattu Oroomiffa, tajaajila gargaarsa afaanii, kanfaltiidhaan ala, ni argama. Bilbilaa 800-607-0546 (TTY: 711).

ACHTUNG: Wenn Sie Deutsch sprechen, stehen Ihnen kostenlog sprachliche Hilfsdienstleistungen zur Verfügung, Rufnummer: 800-607-0546 (TTY: 711).

ໂປດຊາບ: ຖ້າວ່າ ທ່ານເວົ້າພາສາ ລາວ, ການບໍລິການຊ່ວຍເຫຼືອດ້ານພາສາ, ໂດຍບໍ່ເສັຽຄ່າ, ແມ່ນມີພ້ອມໃຫ້ທ່ານ. ໂທຣ 800-607-0546 (ITY:711). ATANSYON: Si w pale Kreyol Ayisyen, gen sèvis èd pou lang ki disponib gratis pou ou. Rele 800-607-0546 (ITY: 711).

ATTENTION: Si vous parlez français, des services d'aide linguistique vous sont proposés gratuitement. Appelez le 800-607-0546 (ATS : 711).

UWAGA: Jeżeli mówisz po polsku, możesz skorzystać z bezpłatnej pomocy jezykowej. Zadzwoń pod numer 800-607-0546 (TTY: 711).

ATENÇÃO: Se fala português, encontram-se disponíveis serviços linguísticos, grátis. Ligue para 800-607-0546 (TTY: 711).

ATTENZIONE: In caso la lingua parlata sia l'italiano, sono disponibili servizi di assistenza linguistica gratuiti. Chiamare il numero 800-607-0546 (TTY: 711).

توجه اگر به زبان فارسی گفتگو می کنید، تسهیلات زبانی بصورت را یگان برای شما فر اهم می باشد با (TTY: 711) 600-608 نماس بگیرید